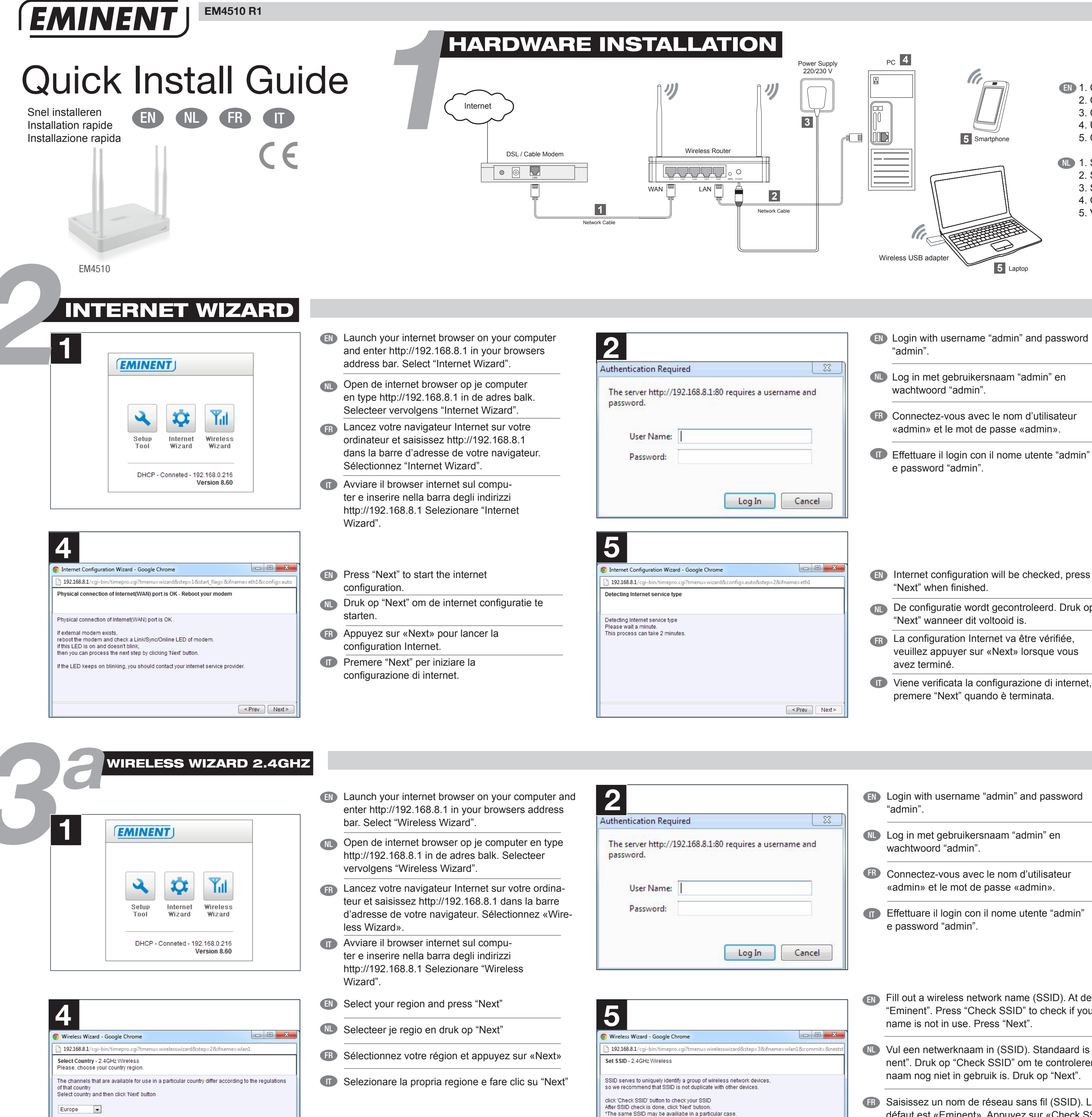

< Prev Next >

< Prev Next >

SSID Eminent

This SSID is available.

Check SSID

- (III) 1. Connect your DSL/Cable modem to the router (WAN port) 2. Connect the router to your PC (LAN Port)
  - 3. Connect the power supply to the AC outlet
  - 4. Use your PC to configure your settings
  - 5. Connect your wireless devices to the router
- 1. Sluit je DSL/kabel modem aan op de router (WAN poort) 2. Sluit de router aan op de PC (LAN Poort)
  - 3. Sluit de voeding aan op het stopcontact.
  - 4. Configureer je instellingen op je PC.
  - 5. Verbind je draadloze apparaten met de router.
- (III) 1. Connectez votre modem DSL/câble au routeur (port WAN) 2. Connectez le routeur à votre PC (Port LAN)
- 3. Branchez l'alimentation à la prise secteur
- 4. Utilisez votre PC pour configurer les paramètres
- 5. Connectez vos appareils sans fil au routeur
- 1. Collegare il modem DSL/cablato al router (porta WAN) 2. Collegare il router al PC (porta LAN)
  - 3. Collegare l'alimentatore alla presa CA
  - 4. Utilizzare il PC per configurare le impostazioni
  - 5. Collegare i dispositivi wireless al router

- Log in met gebruikersnaam "admin" en
- **(FR)** Connectez-vous avec le nom d'utilisateur «admin» et le mot de passe «admin».
- Effettuare il login con il nome utente "admin"
- Internet configuration will be checked, press
- De configuratie wordt gecontroleerd. Druk op
- La configuration Internet va être vérifiée, veuillez appuyer sur «Next» lorsque vous
- Wiene verificata la configurazione di internet, premere "Next" quando è terminata.

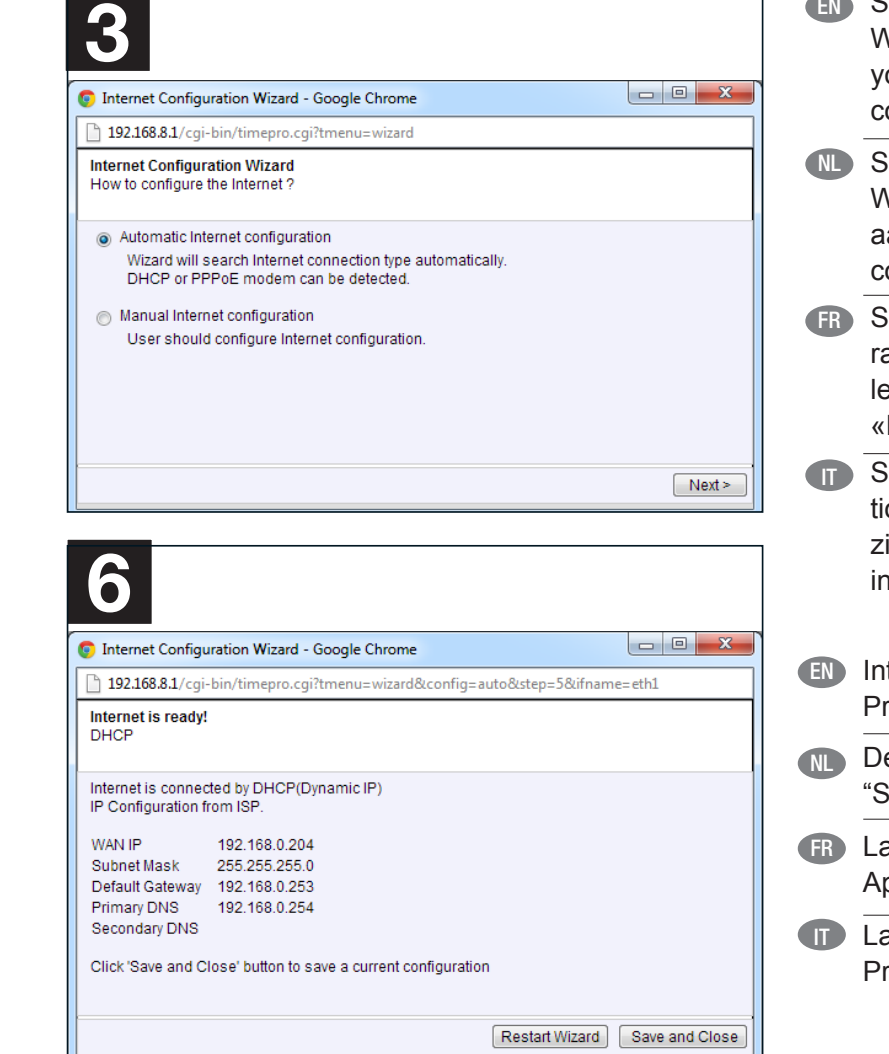

- Select "Automatic Internet Configuration". When you want to configure the settings yourself please select "Manual internet configuration".
- Selecteer "Automatic Internet Configuration". Wanneer je de instellingen handmatig wilt aanpassen, selecteer dan "Manual internet configuration".
- (FR) Sélectionnez «Automatic Internet Configuration». Lorsque vous souhaitez configurer les paramètres vous-même, sélectionnez «Manual internet configuration».
- Selezionare "Automatic Internet Configuration". In caso si voglia configuare le impostazioni manualmente selezionare "Manual internet".
- Internet configuration is finished. Press "Save and Close".
- De internet configuratie is afgerond. Druk op "Save and Close".
- (FR) La configuration Internet est terminée. Appuyez sur «Save and Close».
- I La configurazione di internet è terminata. Premere "Save and Close"

- Login with username "admin" and password
- Log in met gebruikersnaam "admin" en
- **(FR)** Connectez-vous avec le nom d'utilisateur «admin» et le mot de passe «admin».
- Effettuare il login con il nome utente "admin"
- Fill out a wireless network name (SSID). At default this is "Eminent". Press "Check SSID" to check if your network
- W Vul een netwerknaam in (SSID). Standaard is dit "Eminent". Druk op "Check SSID" om te controleren of deze naam nog niet in gebruik is. Druk op "Next".
- (R) Saisissez un nom de réseau sans fil (SSID). Le nom par défaut est «Eminent». Appuyez sur «Check SSID» pour vérifier que le nom de votre réseau n'est pas déjà utilisé. Appuyez sur «Next».
- Inserire il nome di rete wireless (SSID). Il nome predefinito è "Eminent". Premere "Check SSID" per verificare se il nome di rete scelto non è in uso. Premere "Next".

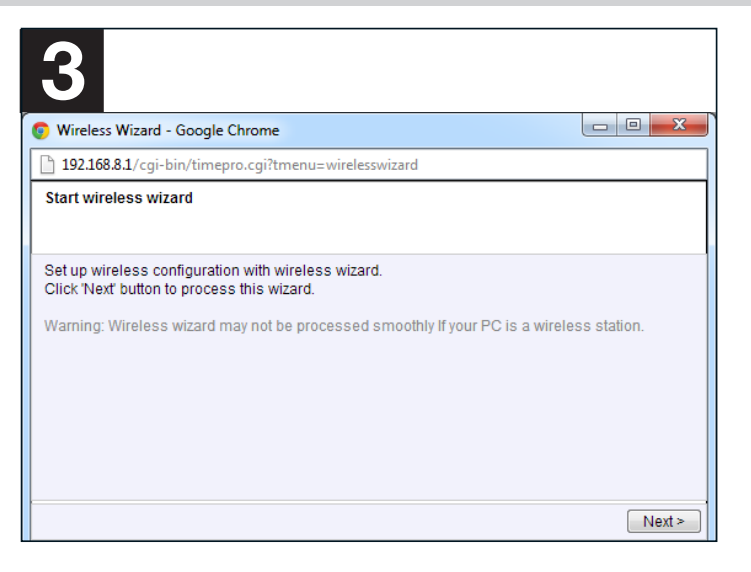

6 📀 Wireless Wizard - Google Chrome 192.168.8.1/cgi Wireless Channel Setup - 2.4GHz Wireless Select a best channel after searchin After a best channel is searched, click 'Next' button. Search best channel You can also select other channel manually ((Q)) APs occuping this channel: Studiecentrum ((Q)) Channel 12 (2.467 GHz,Upper,40 MHz) (Available) Channel 13 (  $2.472\mbox{ GHz,Upper,40 MHz}$  ) Best channel (1 : number of AP on APs occuping this channel: Eminent Test 1 < Prev Next >

- Press "Next" to start the wireless wizard
- **I** Druk op "Next" om de wireless wizard te starten.
- (FR) Appuyez sur «Next» pour lancer l'assistant de configuration sans fil.
- Premere "Next" per iniziare la procedura guidata wireless.
- (III) The wizard will automatically search for the best available WiFi channel. Press "Next".
- De wizard zoekt automatisch het beste WiFi kanaal. Druk op "Next.
- (R) L'assistant va rechercher automatiquement le meilleur canal WiFi disponible. Appuyez sur «Next».
- La procedura guidata cercherà automaticamente il canale WiFi migliore disponibile. Premere "Next".

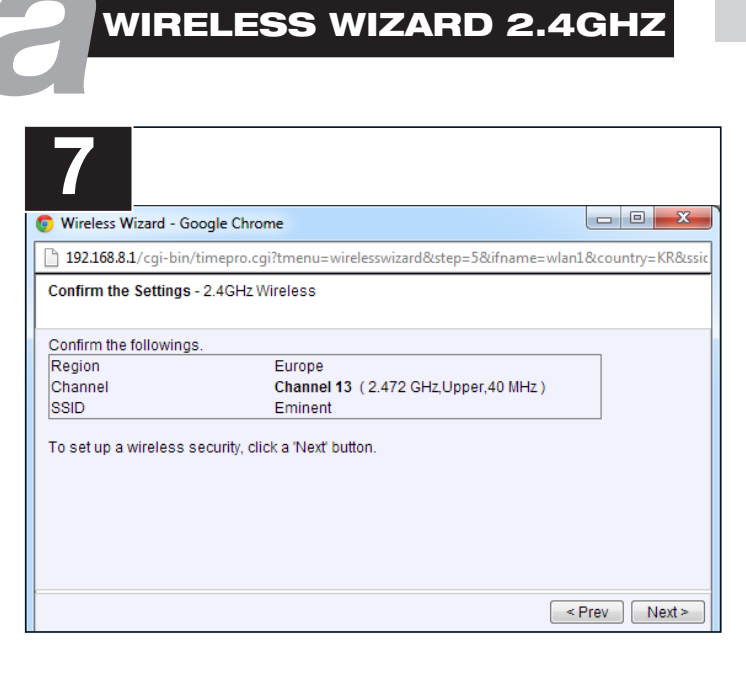

- (III) Confirm the settings and press "Next".
- Bevestig de instellingen door op "Next" te drukken.
- (FR) Confirmez les paramètres et appuyez sur «Next».
- Confermare le impostazioni e premere "Next".

Network key should be more than 8 characters

Input a network key, and then click 'Next' button.

< Prev Next >

| mileiess maard - Google enrome                                                                                                    |                                                                                      |
|----------------------------------------------------------------------------------------------------|--------------------------------------------------------------------------------------|
| 192.168.8.1/cgi-bin/timepro.cgi?tmenu=wireles                                                                                                    | swizard&step=6&ifname=wl                                                             |
| Nireless Security Setup 2.4GHz Wireless<br>Select Wireless Security method.                                                                                                    |                                                                                      |
| WPA induced and a second and a second and a second and a second a second a | and was intended as an<br>as prepared.<br>nat attempts to provide a wireless<br>tes. |
|                                                                                                    |                                                                                      |

- it is set to the recommended WPAPSK/ WPA2PSK. Press "Next".
- N Stel je draadloze beveiliging in. Standaard staat deze op de aanbevolen WPAPSK/ WPA2PSK. Druk op "Next".
- (FR) Configurez votre sécurité sans fil, le paramètre par défaut est WPAPSK/WPA2PSK. Appuyez sur «Next».
- Impostare la sicurezza wireless, l'impostazione predefinita raccomandata è WPAPSK/WPA2PSK. Premere "Next".

| 9                                                                                          |                                                                                                    |
|--------------------------------------------------------------------------------------------|----------------------------------------------------------------------------------------------------|
| Wireless                                                                                   | Wizard - Google Chrome                                                                              |
| 192.16                                                                                     | i8.8.1/cgi-bin/timepro.cgi?tmenu=wirelesswizard&step=7&ifname=wl                                    |
| WPAPSK<br>Select a cry                                                                     | 2.4GHz Wireless<br>ptography                                                                        |
| AES<br>It's more<br>It isn't a                                                             | e stronger cryptography than TKIP.<br>available in some wireless LAN card.                          |
| TKIP<br>TKIP w<br>It is ava                                                                | as designed to replace WEP without replacing legacy hardware.<br>illable in most wireless LAN card. |
| Select a cry                                                                               | ptography, and then click 'Next' button.                                                            |
|                                                                                            | < Prev Next>                                                                                        |
| EN                                                                                         | Setup your encryption. At default it is set to the recommended "AES". Press "Next".                 |
| N Stel je versleuteling in. Standaard staat deze o<br>de aanbevolen "AES". Druk op "Next". |                                                                                                    |
| FR Configurez le cryptage. La valeur par défaut es<br>«AES». Appuyez sur «Next».           |                                                                                                    |
| Π                                                                                          | Impostare la crittografia. La crittografia predefin raccomandata è "AES". Premere "Next".           |

. O 🗙

Next >

o X

lifname=

|                                                                                                    | EN | Select your region and press "Next".                  | 13                                                                                                    |                 |
|----------------------------------------------------------------------------------------------------|----|-------------------------------------------------------|----------------------------------------------------------------------------------------------------|-----------------|
| Wireless Wizard - Google Chrome                                                                                                    | NL | Selecteer je regio en druk op "Next".                 | Wireless Wizard - Google Chrome                                                                                                    |                 |
| 192.168.8.1/cgi-bin/timepro.cgi?tmenu=wirelesswizard&step=2&ifname=wlan0                                                                                                    |    |                                                       | 192.168.8.1/cgi-bin/timepro.cgi?tmenu=wirelesswizard&step=3&ifname=wla                                                                                                    | n0&commit=      |
| Select Country - 5GHz Wireless<br>Please, choose your country region.                                                                                                    | FR | Sélectionnez votre région et appuyez sur «Next».      | Set SSID - 5GHz Wireless                                                                                                    |                 |
| The channels that are available for use in a particular country differ according to the regulations<br>of that country<br>Select country and then click 'Next' button<br>Europe | Π  | Selezionare la propria regione e fare clic su "Next". | SSID serves to uniquely identify a group of wireless network devices,<br>so we recommend that SSID is not duplicate with other devices.<br>click 'Check SSID' button to check your SSID<br>After SSID check is done, click 'Next' buttoon.<br>"The same SSID may be available in a particular case. |                 |
|                                                                                                    |    |                                                       | SSID Eminent_5G Check SSID This SSID is available.                                                                                                    |                 |
| <pre></pre>                                                                                                    |    |                                                       |                                                                                                    | < Prev N        |
| ) Wireless Wizard - Google Chrome                                                                                                    | EN | Confirm the settings and press "Next".                | Wireless Wizard - Google Chrome                                                                                                    |                 |
| 192.168.8.1/cgi-bin/timepro.cgi?tmenu=wirelesswizard&step=5&ifname=wlan0&country=KR&ssic                                                                                        | NL | Bevestig de instellingen door op "Next" te drukken.   | 192.168.8.1/cqi-bin/timepro.cqi?tmenu=wirelesswizard&ster                                                                                                    | p=6&ifnam       |
| Confirm the Settings - 5GHz Wireless                                                                                                    |    |                                                       | Wireless Security Setup 5GHz Wireless                                                                                                    |                 |
| Confirm the followings.<br>Region Europe                                                                                                    | FR | Confirmez les paramètres et appuyez sur «Next».       | Select wireless Security method.     WPAPSK/WPA2PSK     WPA implemente the maintifu of the IEEE 902 11i standard, and was intended                                                                                                    | ad as an        |
| Channel Channel 120 (5.0 GHz,Upper,40 MHz ) SSID Eminent_5G To set up a wireless security, click a 'Next' button.                                                               | T  | Confermare le impostazioni e premere "Next".          | WEP     A security protocol, specified in the IEEE 802.11 standard, that attempts to pr LAN with a minimal level of security.                                                                                                    | ovide a wireles |
|                                                                                                    |    |                                                       | <ul> <li>No Wireless Security<br/>It can be cracked with readily available software within minutes.</li> <li>Keep a current wireless security</li> </ul>                                                                                                    |                 |
|                                                                                                    |    |                                                       | < F                                                                                                    | Prev Next       |

- (FR) Saisissez la clé de votre réseau. Elle doit faire au moins 8 caractères. Appuyez sur «Next».
- Inserire la chiave di rete. Deve essere di almeno 8 caratteri. Premere "Next".

| r | Wireless Wizard - Google Chro                                                          | me                                              | _ 0 <b>_</b> X |  |  |
|---|----------------------------------------------------------------------------------------|-------------------------------------------------|----------------|--|--|
|   | 102168 81/cai-bin/timento c                                                            | lan08icountri-KP8ir                             |                |  |  |
|   | 192.106.0.1/ cgi-bin/ umepro.cgi: triend=wirelesswizardostep=900mame=wianoccounty=kkos |                                                 |                |  |  |
|   | Confirm the Settings - 5GHz Wireless                                                   |                                                 |                |  |  |
|   | Confirm the followings                                                                 |                                                 |                |  |  |
|   | Region                                                                                 | Europe                                          |                |  |  |
|   | Channel                                                                                | Channel 120 (5.0 GHz, Upper, 40 MHz)            |                |  |  |
|   | SSID                                                                                   | Eminent_5G                                      |                |  |  |
|   | Wireless Security                                                                      | WPAPSK/WPA2PSK                                  |                |  |  |
|   | Authentication Type                                                                    | AES(CCMP)                                       |                |  |  |
|   | All configuration values will be a                                                     | pplied in system by clicking a 'Finish' button. |                |  |  |
|   |                                                                                        |                                                 | < Prev Finisl  |  |  |

Please check www.eminent-online.com/support for the helpdesk phone number and opening hours. For service, manuals, firmware updates or support visit www.eminent-online.com | Multilingual helpdesk | Multilingual manual | Visit the Eminent Forum | 5 Years Warranty | **WWW.EMINENT-ONLINE.COM** 

- iita
- 10 Wireless Wizard - Google Chrome 192.168.8.1/cgi-bin/timepro.cgi?tm wlan1&country-KR8 rd&sten=8&ifname Enter the network key. - 2.4GHz Wireless Network Key Confirm the Network key Network key should be more than 8 characters. Input a network key, and then click 'Next' button. < Prev Next > IN Fill out your network key. This must be at
  - least 8 characters. Press "Next".
  - Nul je netwerksleutel in. Deze moet minimaal 8 karakters zijn. Druk op "Next".
  - Ille doit Saisissez la clé de votre réseau. Elle doit faire au moins 8 caractères. Appuyez sur «Next».
  - Inserire la chiave di rete. Deve essere di almeno 8 caratteri. Premere "Next".

| 192.168.8.1/cgi-bin/tim                                               | nepro.cgi?tmenu=wirelesswizard&step=9&ifname                                           | =wlan1&country=KR8  |
|-----------------------------------------------------------------------|----------------------------------------------------------------------------------------|---------------------|
| Confirm the Settings - 2.                                             | 4GHz Wireless                                                                          |                     |
| Confirm the followings.                                               |                                                                                        |                     |
| Region<br>Channel<br>SSID<br>Wireless Security<br>Authentication Type | Europe<br>Channel 13 (2.472 GHz,Upper,40 MHz<br>Eminent<br>WPAPSK/WPA2PSK<br>AES(CCMP) | )                   |
| All conliguration values w                                            | vill be applied in system by clicking a Finish butt                                    | 201.                |
|                                                                       |                                                                                        |                     |
|                                                                       | Prev Apply and Set !                                                                   | 5GHz Wireless Netwo |

EN NL FR IT (EMINENT)

- (III) Confirmez les paramètres et appuyez sur «Apply and Set 5GHz Wireless Network».
- Confermare le configurazioni e premere "Apply and Set 5GHz Wireless Network".

(5)

| Fill out a wireless network name (SSID). At default this is "Eminent_5G". Press "Check SSID" to check if your                                                                                                    | 14                                                                                                    | The wizard will automatically search for the best available WiFi channel. Press "Next".                 |
|----------------------------------------------------------------------------------------------------|----------------------------------------------------------------------------------------------------|----------------------------------------------------------------------------------------------------|
|                                                                                                    | Wireless Wizard - Google Chrome                                                                                                    | De wizerd zoekt automatisch het beste WiEi                                                              |
| NU vul een netwerknaam in (SSID). Standaard is dit                                                                                                    | 192.168.8.1/cgi-bin/timepro.cgi?tmenu=wirelesswizard&step=4&ifname=wlan0&country=KR&cor Wireless Channel Setup - 5GHz Wireless                                                         | kanaal. Druk op "Next".                                                                                 |
| "Eminent_5G". Druk op "Check SSID" om te controleren                                                                                                    | Select a best channel after searching                                                                                                    |                                                                                                    |
| of deze naam nog niet in gebruik is. Druk op "Next".                                                                                                    | After a best channel is searched, click Next button.  * You can also select other channel manually.  Search best channel  (())  Channel The (Side of the opported on the ) (Violation) | L'assistant va rechercher automatiquement le<br>meilleur canal WiFi disponible. Appuyez sur             |
| Generation of the second second secon | Channel 116 (5.580 GHz,Lower,40 MHz) (Avaliable)                                                                                                    | «Next».                                                                                                 |
| pour vérifier que le nom de votre réseau n'est pas déjà<br>utilisé. Appuyez sur «Next»                                                                                                    | (( • )) Channel 120 (5.600 GHz,Upper,40 MHz) Best channel                                                                                                    | La procedura guidata cercherà automaticamente<br>il canale WiFi migliore disponibile.<br>Premere "Nevt" |
| Inserire il nome di rete wireless (SSID). Il nome predefini-                                                                                                    | < Prev Next >                                                                                                    | Tremere Next.                                                                                           |
| to è "Eminent_5G". Premere "Check SSID" per verificare                                                                                                    |                                                                                                    |                                                                                                    |
| Setup your wireless security, at default it is set to the recommended WPAPSK/WPA2PSK. Press "Next".                                                                                                    | Wireless Wizard - Google Chrome                                                                                                    | Setup your encryption. At default it is set to the recommended "AES". Press "Next".                     |
| Stal is draadlaze heveiliging in Standaard staat daze on                                                                                                    | WPAPSK 5GHz Wireless                                                                                                    | N Stel je versleuteling in. Standaard staat deze                                                        |
| de aanbevolen WPAPSK/WPA2PSK. Druk op "Next".                                                                                                    | Select a cryptography                                                                                                    | op de aanbevolen "AES". Druk op "Next".                                                                 |
|                                                                                                    | ALS     It's more stronger cryptography than TKIP.     It isn't available in some wireless LAN card.                                                                                   |                                                                                                    |
| Configurez votre sécurité sans fil, le paramètre par défaut<br>est WPAPSK/WPA2PSK. Appuyez sur «Next».                                                                                                    | <ul> <li>TKIP</li> <li>TKIP was designed to replace WEP without replacing legacy hardware.</li> <li>It is available in most wireless LAN card.</li> </ul>                              | Configurez le cryptage. La valeur par défaut est<br>«AES». Appuyez sur «Next».                          |
| Impostare la sicurezza wireless, l'impostazione predefinita raccomandata è WPAPSK/WPA2PSK. Premere "Next".                                                                                                    | Select a cryptography, and then click 'Next' button.                                                                                                    | Impostare la crittografia. La crittografia predefinita raccomandata è "AES". Premere "Next".            |
|                                                                                                    | Fill in your Networkname and Password                                                                                                    | (Network Kev)                                                                                           |
|                                                                                                    |                                                                                                    |                                                                                                    |
|                                                                                                    | VVIFI <b>2.4GNZ</b>                                                                                                    |                                                                                                    |
| Confirm the settings and press "Finish".                                                                                                    | Networkname (SSID):                                                                                                    |                                                                                                    |
| NU Bevestig de instellingen door op "Finish" te drukken.                                                                                                    | Password (Network Key):                                                                                                    |                                                                                                    |
| Confirmez les paramètres et appuyez sur «Finish».                                                                                                    |                                                                                                    |                                                                                                    |
| Confermare le impostazioni e premere "Finish".                                                                                                    | WiFi <i>5Ghz</i>                                                                                                    |                                                                                                    |
|                                                                                                    | Networkname (SSID):                                                                                                    |                                                                                                    |
|                                                                                                    | Password (Network Key):                                                                                                    |                                                                                                    |
|                                                                                                    |                                                                                                    |                                                                                                    |
| ine.com   Multilingual helpdesk   Multilingual manual   Visit the E                                                                                                    | minent Forum   5 Years Warranty   <b>WWW.EMINEN</b>                                                                                                    | F-ONLINE.COM (5)                                                                                        |